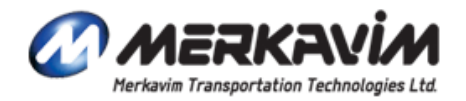

1

### Merkavim Mars – Heating system

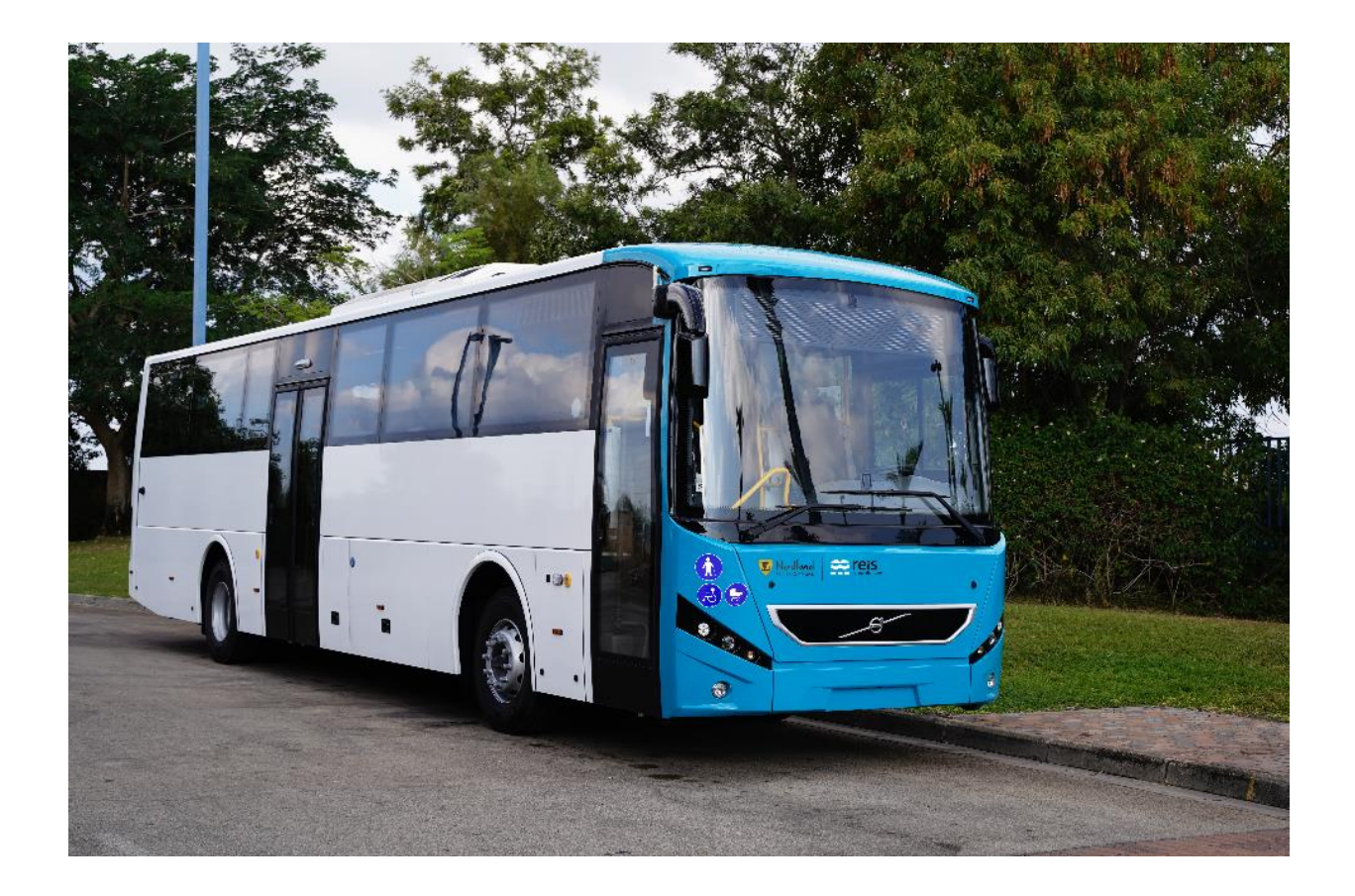

Merkavim

Heating System - Introduction

schematic layout

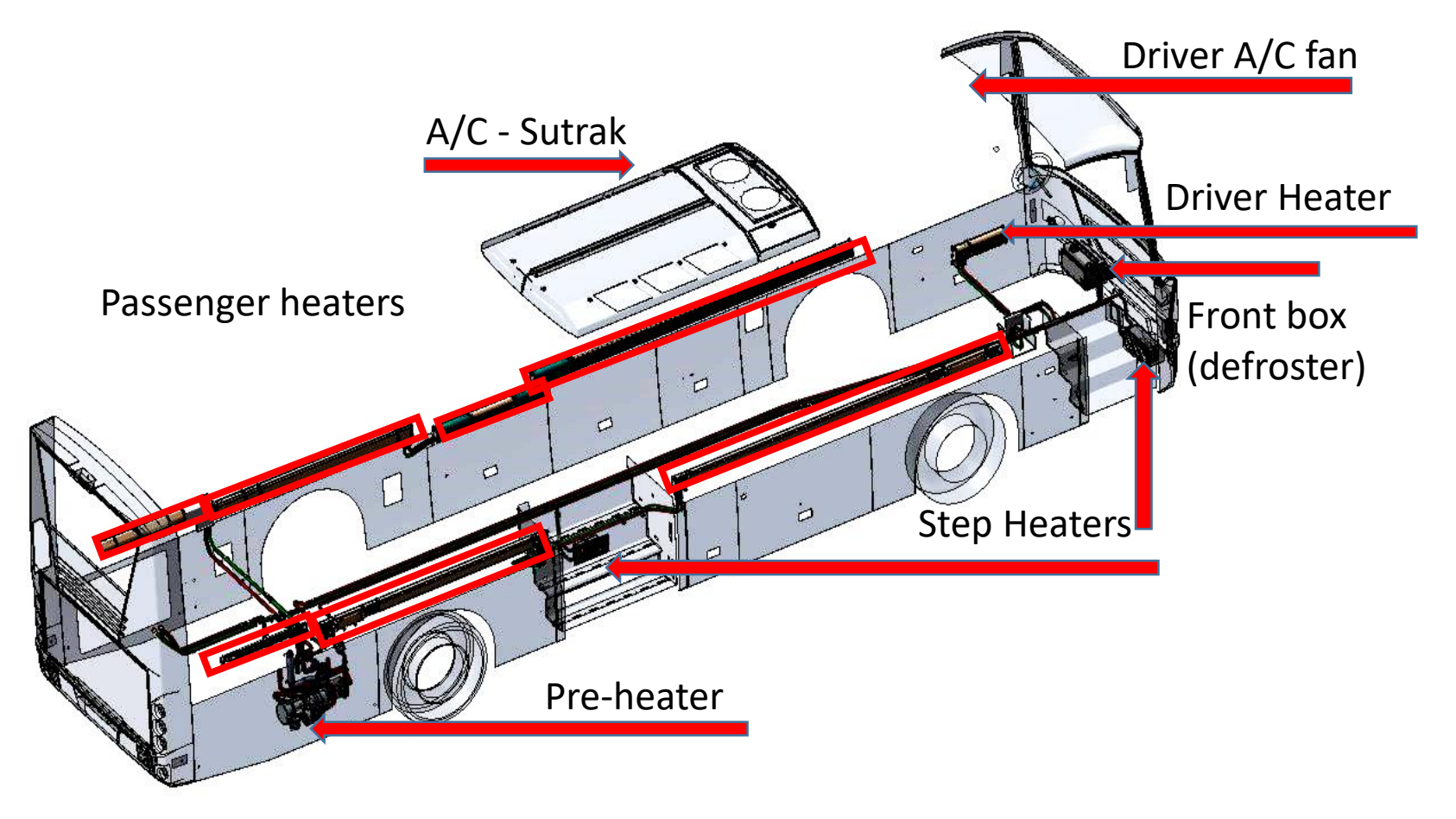

The bus has 2 independent systems which function independetly

- Heating system Sanz Clima
- A/C system Eberspächer Sütrak

#### Heating system : Sanz Clima

- The bus is fitted with a high capacity heating and ventilating system
- The system has several main components, all fed from the vehicle coolant circuit.
- The bus is also fitted with a Valeo pre-heater which operates to boost the temperature of the supply water if it falls below pre-set levels

• Front box (Defroster)

Location: under the dashboard

It connect to the bus water circuit. provide warm/cold air to driver area and windscreen

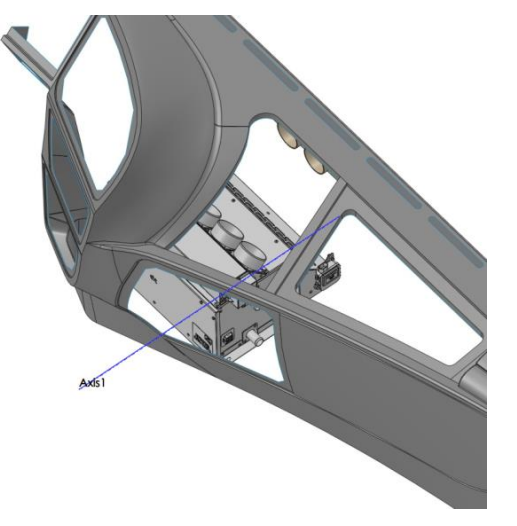

• Driver Heater

Location: left to the driver

Takes air in at the top and blows the air out at floor level

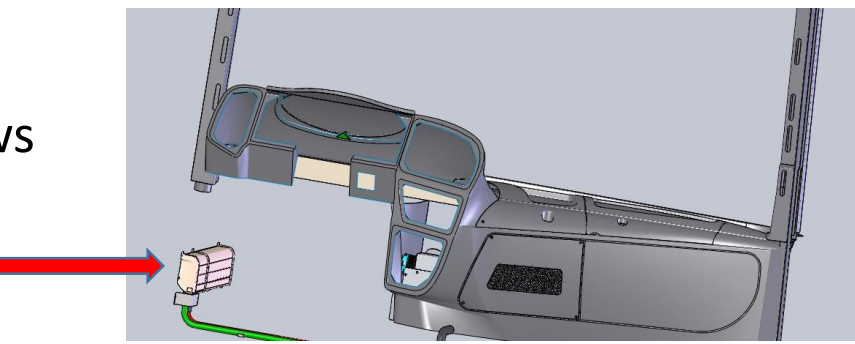

• Passenger Heating –

Fitted around the perimeter of the passenger compartment, 7 units of blown air heaters which direct warm air across the floor at strategic locations

The passenger heating is controlled automatically by the system controller on the driver's dash panel.

• Step Heaters -

There are two step heaters, one at each doorway. The step heater air velocity operate automatically.

### Heating System -Introduction <u>Control Panel – Star comfort</u>

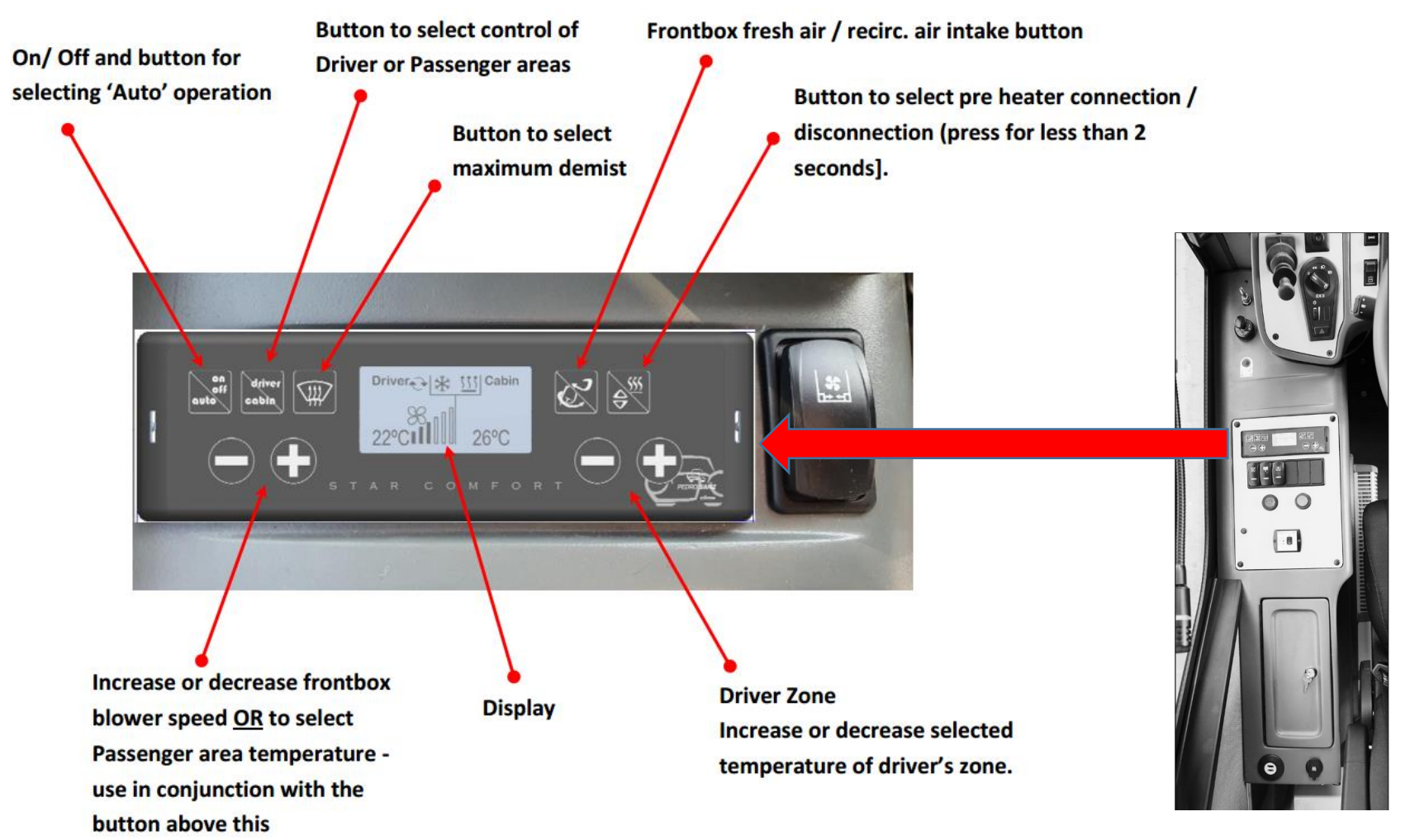

#### <u>Control Panel – Star comfort - display</u>

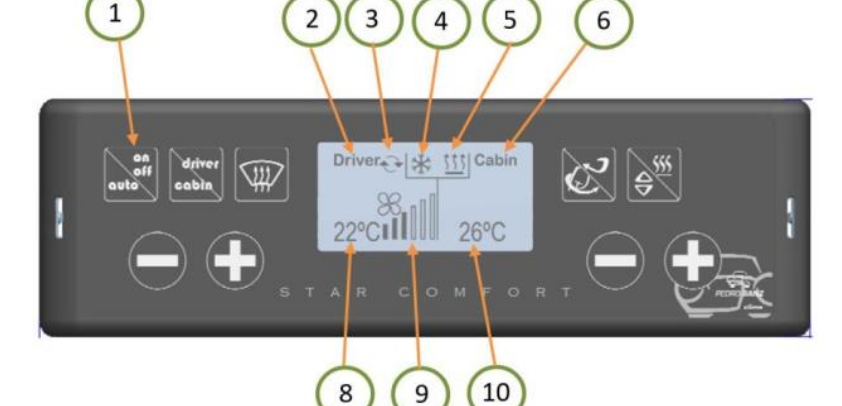

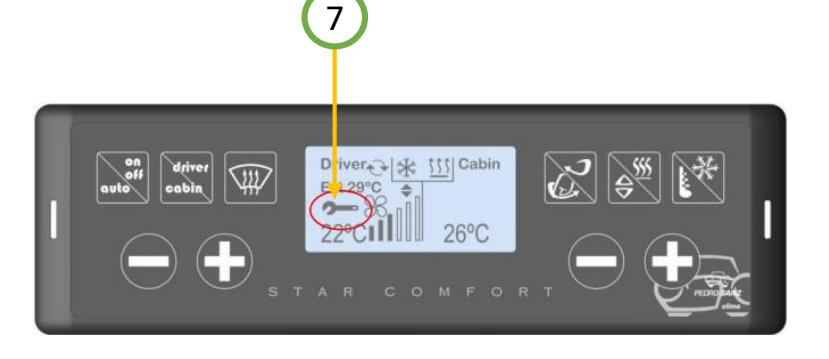

- 1 Lamp indicates AUTO control is ON or OFF
- 2 Indicates control set to 'Driver' zone
- 3 Indicates fresh air or recirculated air intake
- 4 Not applicable
- 5 Indicates Pre heater connected.
- 6 Indicates control set to 'Passenger' zone
- 7 Icon indicates a system error
- 8 Temperature in driver zone
- 9 Front-box blower speed display
- 10 Temperature in passenger zone

#### Control Panel – Star Comfort

The Star Comfort controller is designed to provide a comfortable environment in the passenger and driver areas and to ensure clear visibility through the windscreen.

The driver can select the desired temperature and the system will automatically maintain that temperature.

#### Control functions :

- Front-box fresh air / recycle air intake. Automatic.
- Front-box blower speed. Automatic.
- Pre-heater operation. Automatic/manual.
- Flow rate of water through the front-box. Automatic.
- Flow rate of water through the convectors. Automatic.

#### Temperature sensors

 2 Sanz Clima internal temperature sensors, located at the driver and passenger area (the left 4<sup>th</sup> seat line).

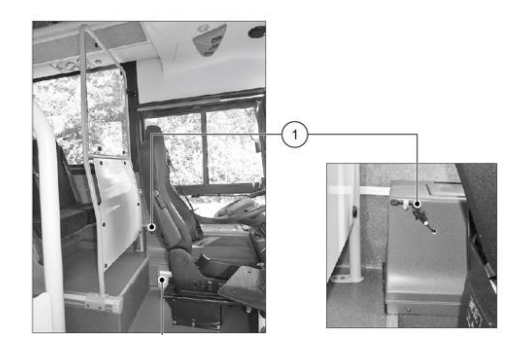

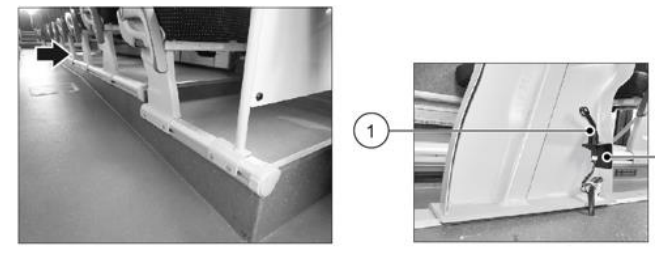

 A/C Sutrak temperature sensor is located at A/C inlet

#### **Switches**

| NO. | Switch Description                                                     | Prerequisites for operation                  | Location   |
|-----|------------------------------------------------------------------------|----------------------------------------------|------------|
| 1   | Driver fun button (10 velocities)                                      | Running engine                               | Main panel |
| 2   | Driver heater air flow button (no flow/low flow/high flow)             | Running engine + driver heating activated    | Main panel |
| 3   | Stairs heating button                                                  | Running engine                               | Main panel |
| 4   | Preheater button                                                       | Running engine + heat activation             | Left Panel |
| 5   | Passenger heating blower control switches (no flow/low flow/high flow) | passenger heating + Running engine activated | Left Panel |

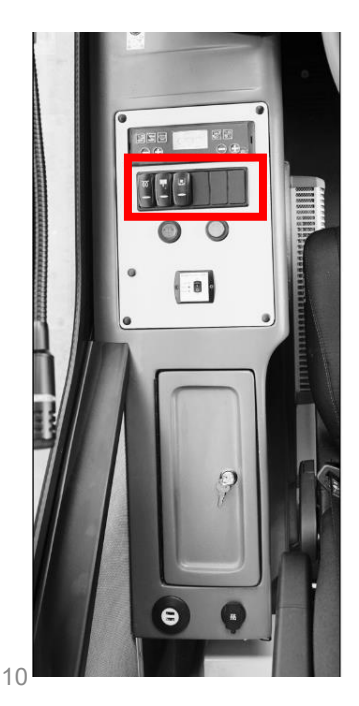

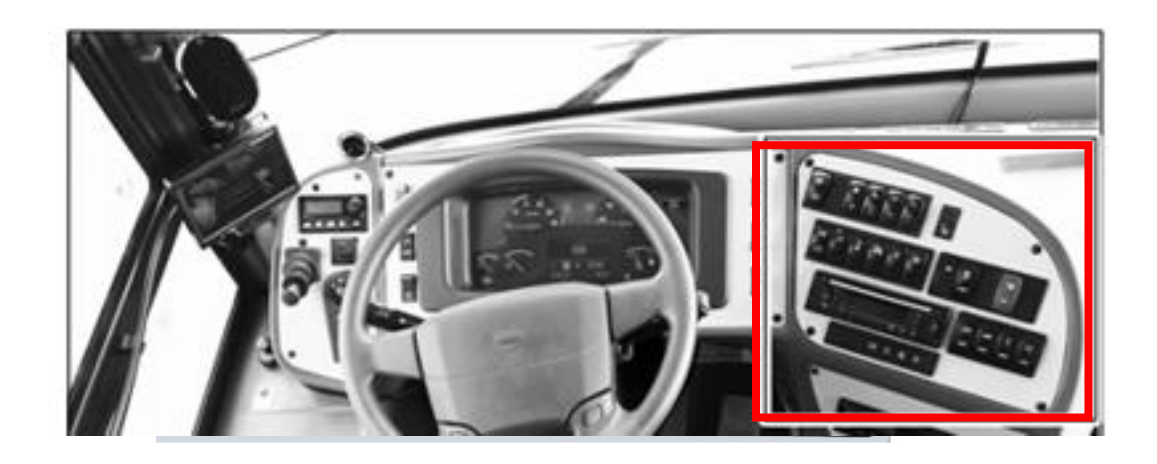

#### Heating system principals

Star-Comfort can be started automatically and remember the last activation conditions :

- Passengers convectors temperature
- Passenger convectors air flow is controlled thru 3 position switch on the left panel, which remain at the last selected position
- Driver area (front box) air flow and temperature

When the engine is on and S.C is on, than turning off the engine, S.C. switched on <u>automatically</u> and activate the last selected parameters in the next drive

- Recommended temperature: 22 C
- It is recommended to function with the same temp of the A/C

Heating system principals

- Pre-heater will start automatically just if pre-heater switch on the left panel is on
- All the functions which controlled with the buttons on the main panel, have no memory and have to be switch on again in the next drive

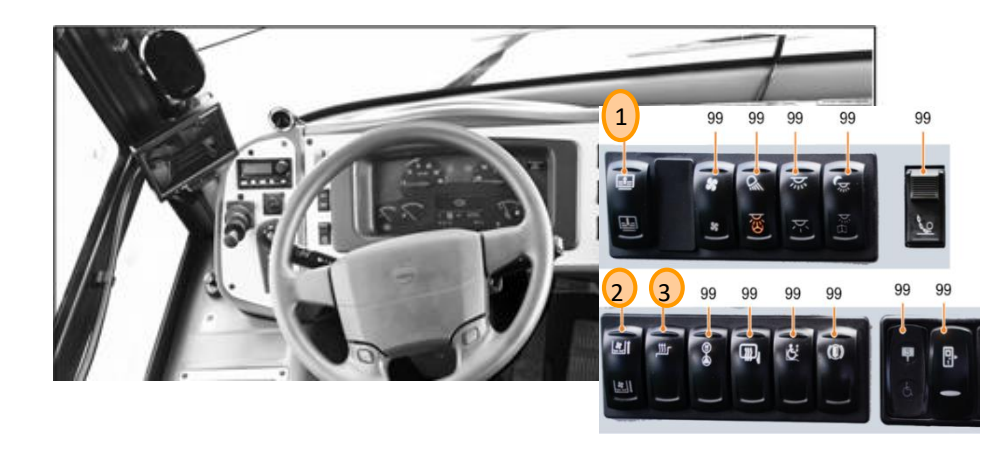

Pre-heater activation

#### Engine off:

- <u>Programing</u>: Star comfort [S.C] is programed the pre-heater is activated
- <u>Switch on the star comfort</u>: pre-heater switch on S.C. on the pre-heater is activated
  - Max operation time: 120 minutes
- External signal from ITxPT + 24v
  - Activate the pre-heater but no fans as long as we have an active signal (see electric drawing)

#### Engine on:

- Star comfort on heating position, S.C. "remember" the last requested temperature, pre-heater switch (panel switch) off: \_\_\_\_\_ pre-heater could be activated Manually with switching on S.C pre-heater switch
- Star comfort on heating position, star comfort "remember" the last requested temperature, pre-heater Switch (Panel switch) on: pre-heater activated automatically

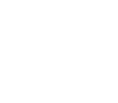

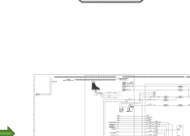

<del>A</del>

#### Driver and passenger convectors activation

#### Engine off:

Pre-heater on, driver and passengers convectors heating up, no air flow

#### Engine on:

- Pre-heater on, driver and passengers convectors heating up from engine + pre-heater, air flow is possible when switching on + hot water in pipes
- Pre heater off, driver and passengers convectors heating up from the engine water, air flow is possible when switching on + hot water in pipes

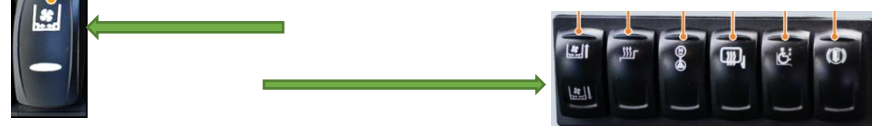

#### Driver and passenger convectors activation

Passenger convectors activation

- Air flow Passengers air flow switch has 3 mechanical positions
- Convector temp' selected with star comfort
- The convectors have two air flow speed

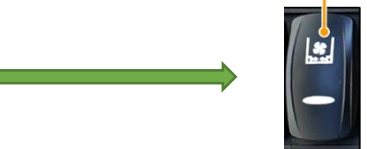

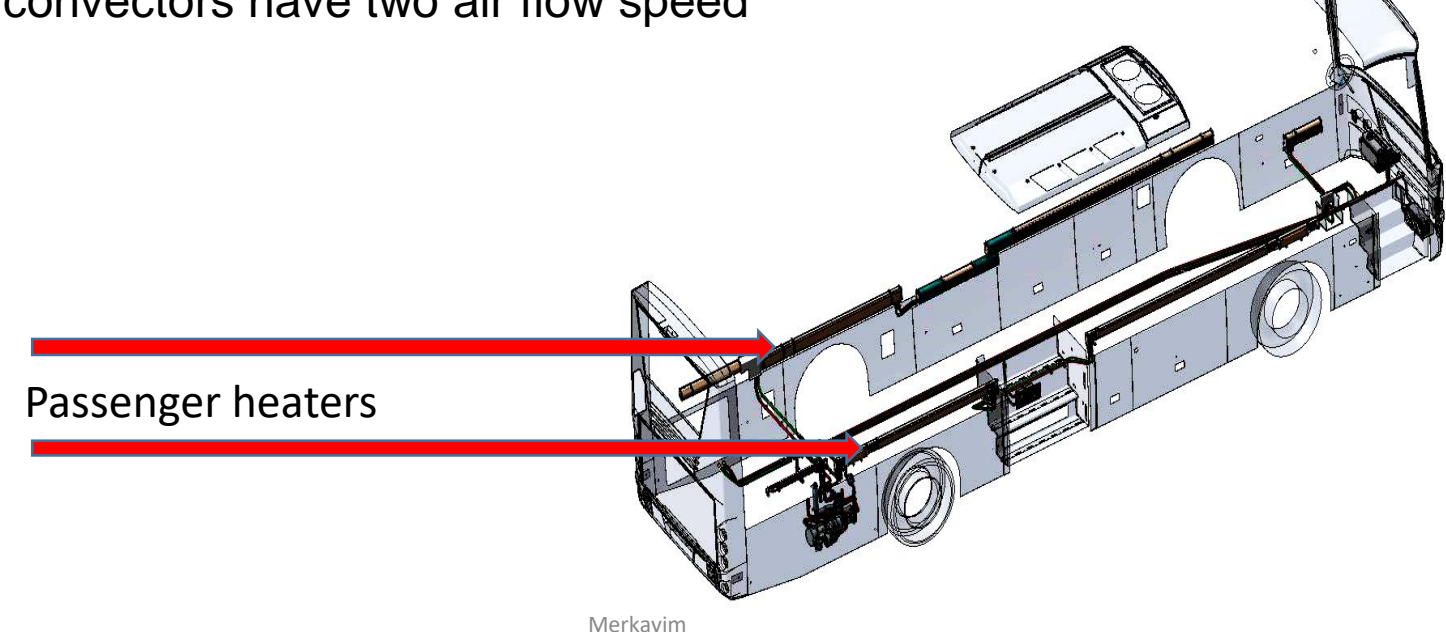

#### Driver and passenger convectors activation

Driver convector activation

- Driver air flow button is a spring button
- The convectors have two air flow speed
- When the engine is cold (up to 73 c.) it gets priority, water circle bypass the convectors

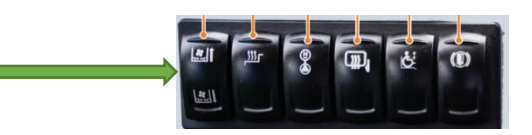

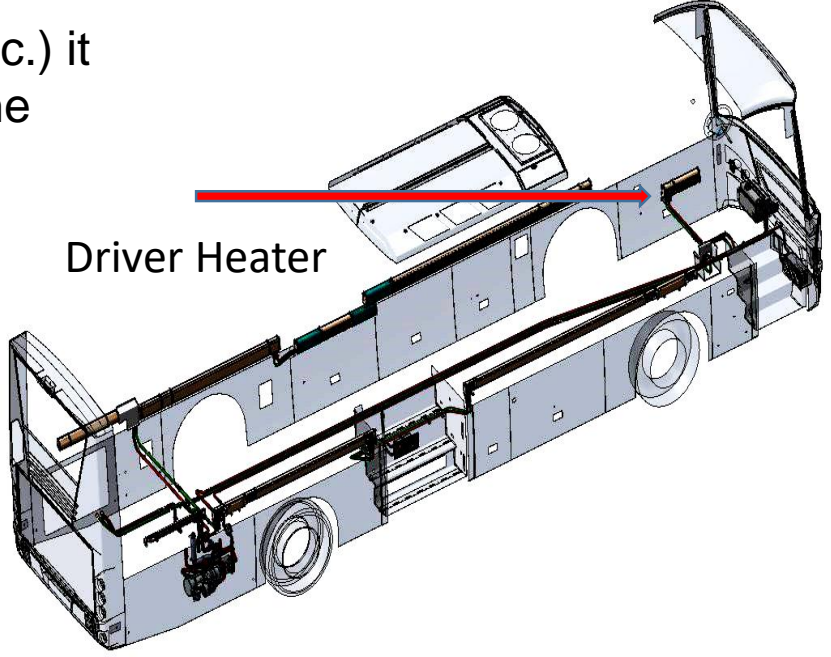

#### Step heaters activation

- Engine on, Step heater switch on, hot air flow
- Air flow decrease when the doors are opened
- Function does not remember the last activation condition, and need to be activated each time

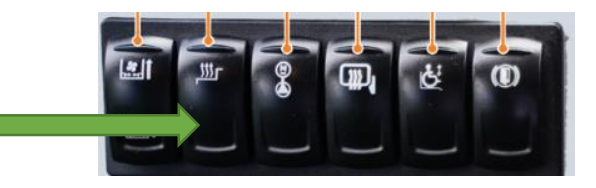

**Step Heaters** 

#### Front box activation

- Engine on or engine off + switch on, controlled from the Smart-comfort controller
- Activate with the values last operation
- No A/C air

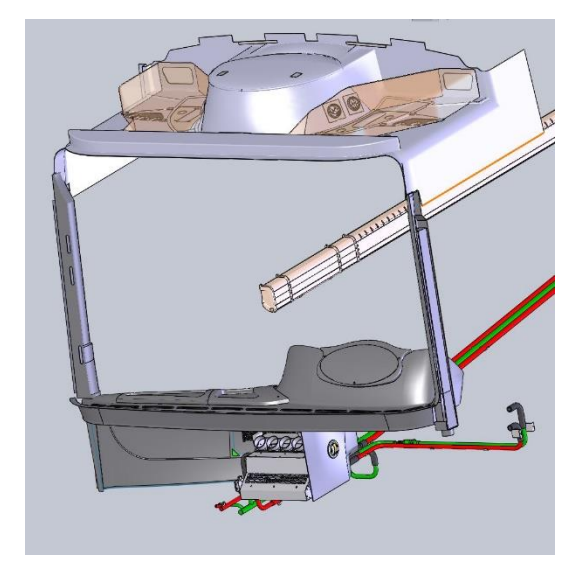

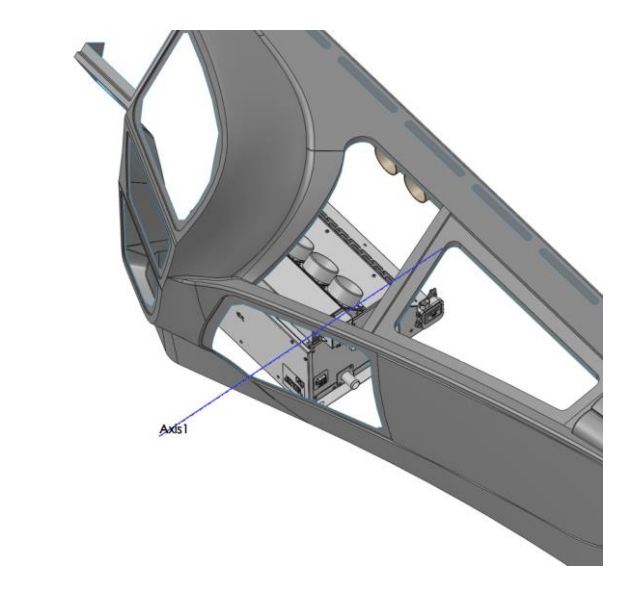

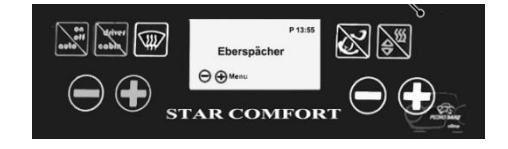

#### Front box activation

Air outlet:

- Left + right air duct backwards direction
- Left + right air duct windshield direction
- Front and up to the windshield
- Driver legs

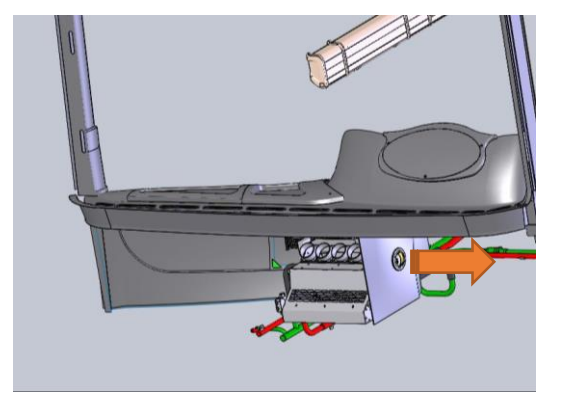

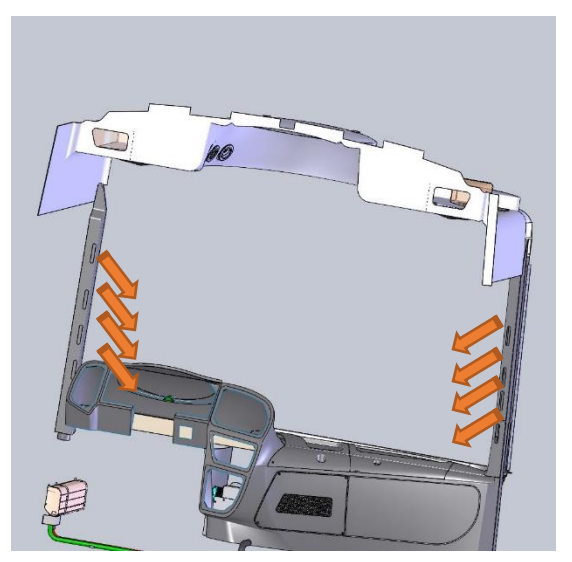

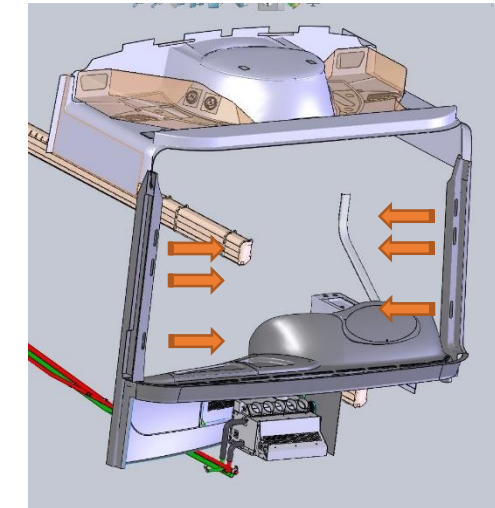

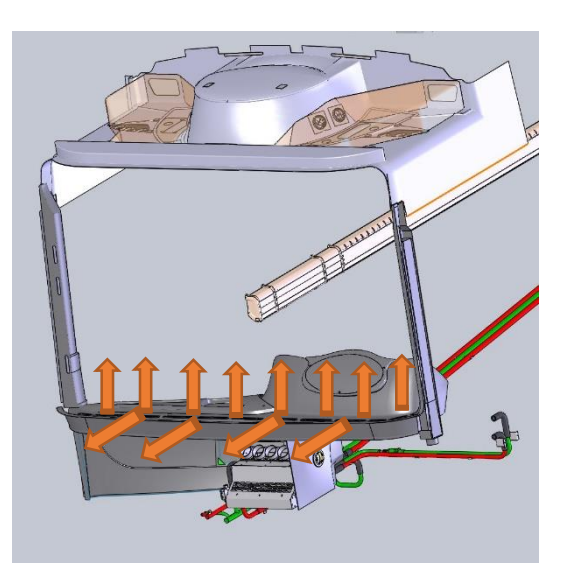

### Driver A/C ventilation System -Operation

#### Driver A/C fan activation

Condition to activate: Driver fun button + engine running

- Air source from the A/C tunnel
- The system has a separate blower from the A/C system, which boost the A/C tunnel air toward the driver
- Can be operated with or without the A/C system
- 10 Velocities
- Function can not be programed or remember the last activation condition

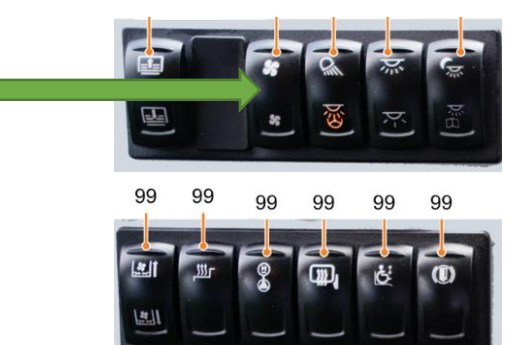

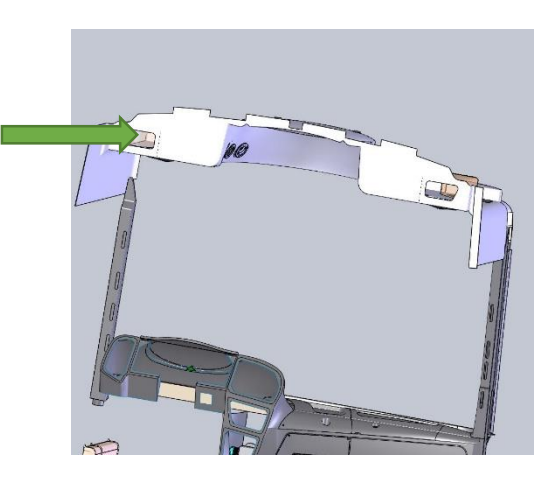

### Driver A/C ventilation System -Operation

#### Driver A/C fan activation

Air outlets located over the driver had

Right side activated just with A/C system

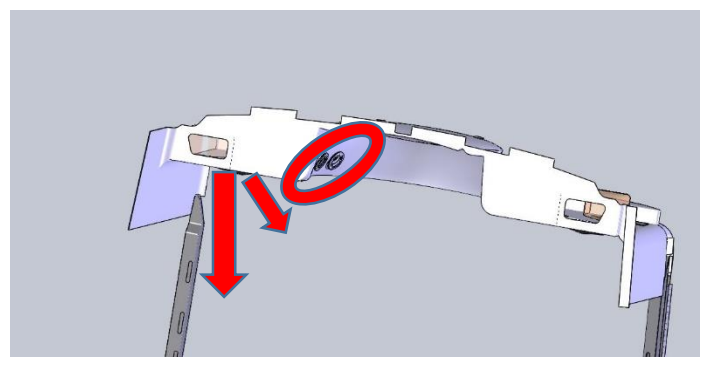

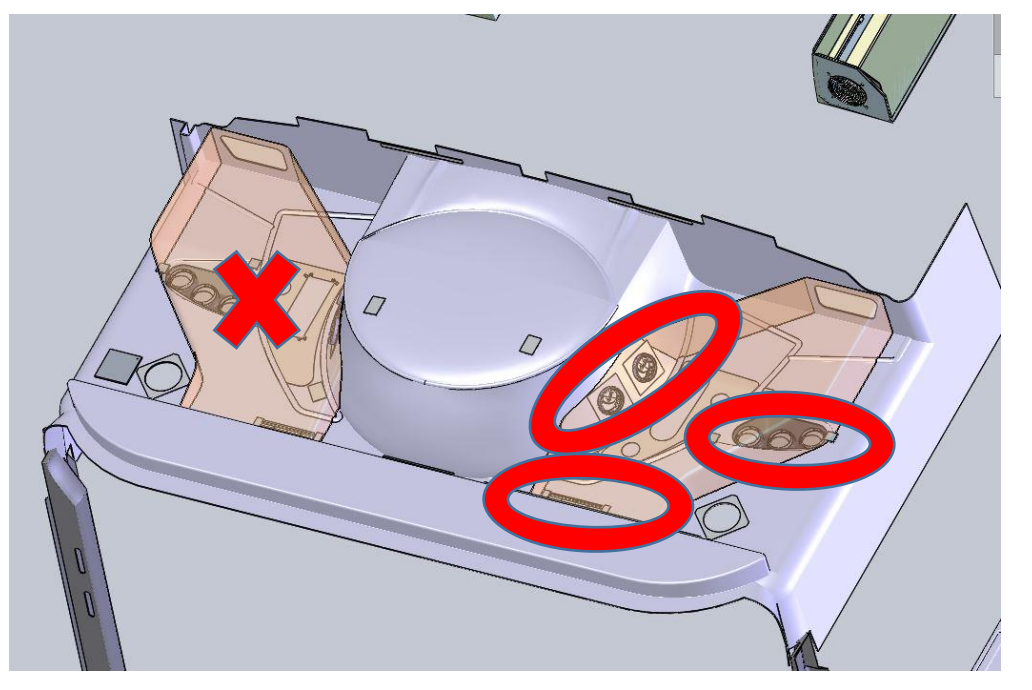

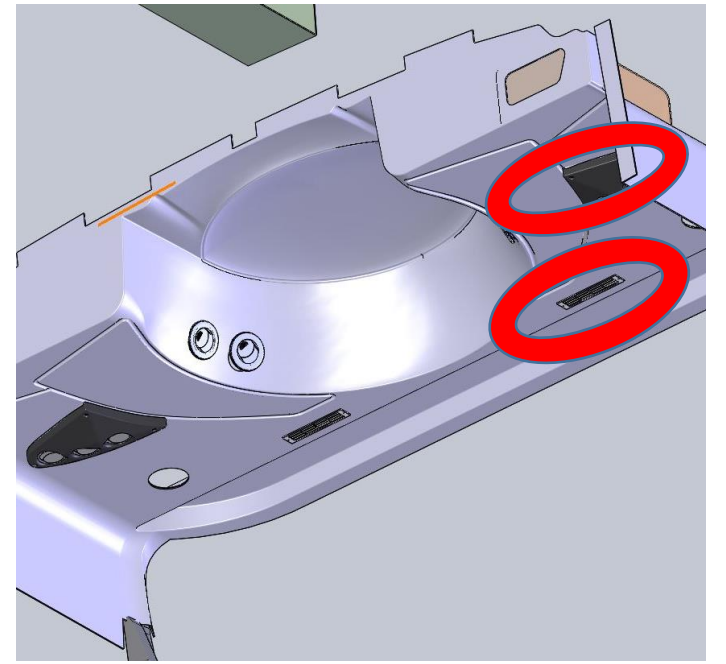

# A/C-Operation

A/C system

- Manufacturer: Eberspächer Sütrak
- Model: AC353-530

A/C principals

- The A/C system can use for heating or cooling
- The A/C air (hot / cold) come just from the roof A/C • tunnels
- The A/C can be started automatically and remember the last activation parameters
- It is recommended to use the same temp' as the Star comfort
- It is recommended to use the auto mode
- When one of the doors is open, A/C fans reduced to minimum speed 22

A/C panel location: Left main dash board panel

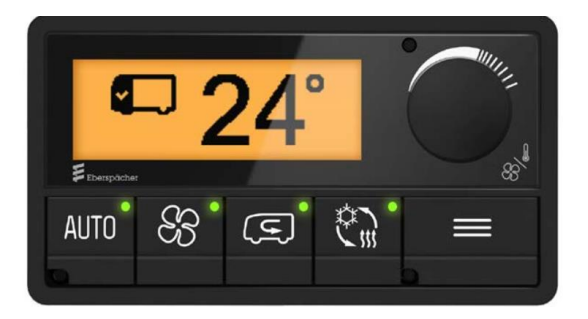

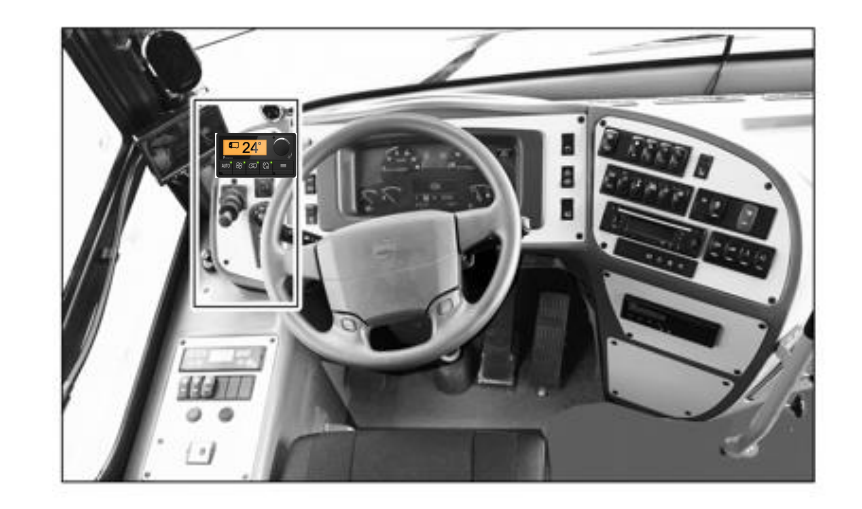

Merkavim

### <u>Switches</u>

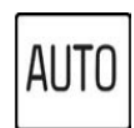

Function key AUTO

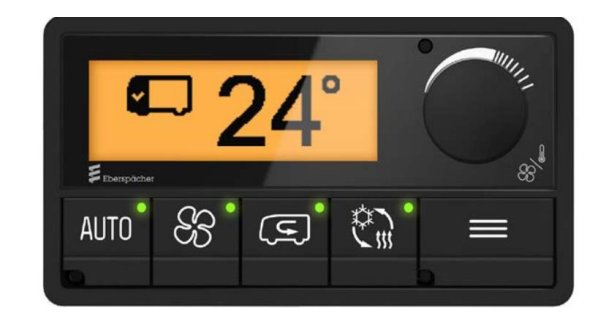

- GEEEN LED: automatic mode activated for adjusting the fan and fresh air flap settings in **all** compartments. (Our bus has one compartment).
- If AUTO is activated, SMOG and REHEAT are disabled
- RED LED: error in the AC system

#### **Switches**

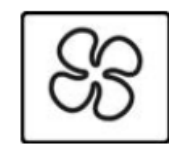

Function key FAN

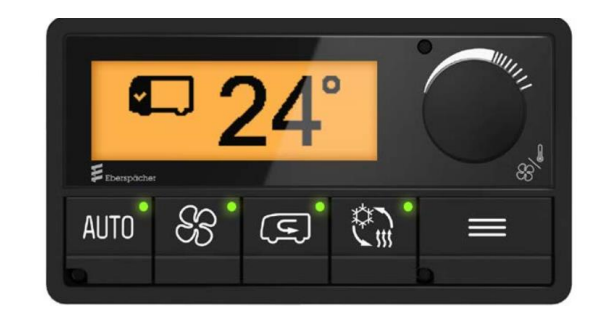

- Open the fan setting menu to adjust the fan speed GREEN LED: the fan setting for this compartment differs from the AUTO fan settings.
- When pushing the fan button from auto position, green led is on auto button till turning the description knob, than the green light goes of on auto and light on fan

<u>Switches</u>

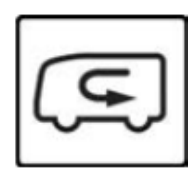

Function key SMOG

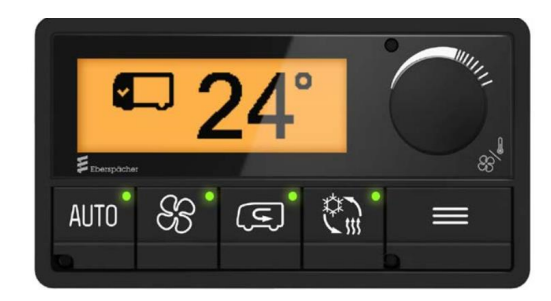

- GREEN LED: SMOG function is activated. ALL fresh air flaps are closed
- Press the AUTO key to end the SMOG function
- LED OFF: all fresh air flaps follow the settings:

|         | Automatic = fresh-air flap is automat-      |  |
|---------|---------------------------------------------|--|
|         | ically adjusted to the optimum position     |  |
|         | for the current mode                        |  |
|         | Fresh air = the fresh air flaps are open    |  |
|         | to let fresh air inside the bus.            |  |
| Ē       | <b>Recirculation</b> = the fresh air flaps  |  |
| لر 🕊 با | are closed. The air inside the bus is       |  |
|         | circulated, there is no supply of fresh air |  |
|         | from the outside.                           |  |

<u>Switches</u>

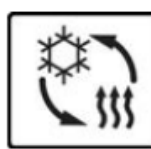

Function key REHEAT / DEFROST

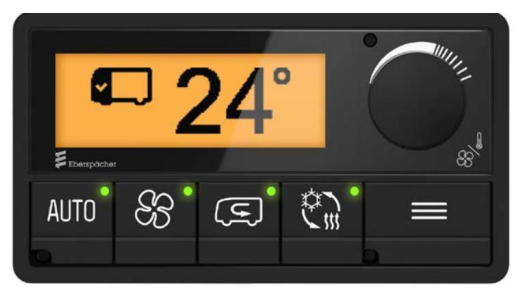

- The REHEAT/DEFROST function is only available when the engine is running!
- GREEN LED: REHEAT/DEFROST is activated. The REHEAT mode for dehumidifying the passenger compartment is switched on, A/C compressor is on + maximum A/C fan
- For windscreen dehumidifying, it is recommended to set max fan on driver fan +
- Press the AUTO key to end the REHEAT/DEFROST function.
- REHEAT/DEFROST function has a time limit. The default setting is three minutes.

Note

This time can be extended in the CHANGE PARAMETER menu

#### <u>Switches</u>

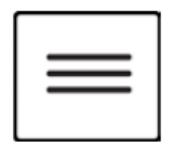

MENU key

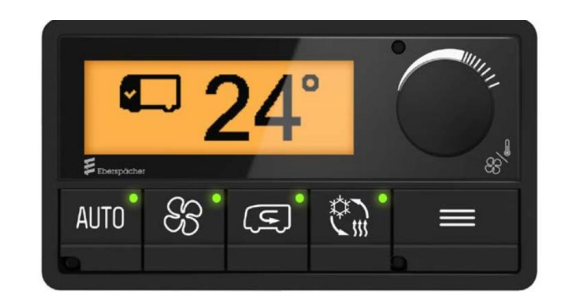

- Press the MENU key to open or close the main menu
- Note No LED in this key.
- Within a menu: press the MENU key to return to the previous page or exit the opened menu

#### Description knob

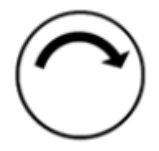

Turning Clockwise – increase the adjust value or change selection within the menu

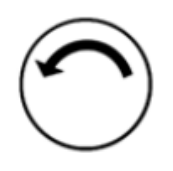

Turning Counterclockwise – decrease the adjust value or change selection within the menu

#### <u>Switches</u>

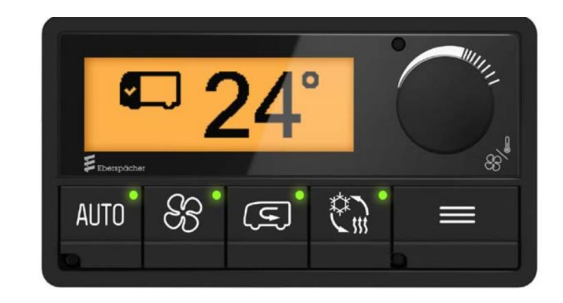

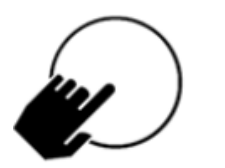

#### **Press briefly:**

- Switches the E-Control AC controller on.
   Opens the settings menu for set-point temperature
- Confirms the chosen option.
- Opens the selected menu.

#### Press and hold:

- Switches the E-Control AC controller off and the display goes blank.
- Note To restart the AC system, press and hold to switch the AC system off, wait for a minute then press briefly to restart.

### Available related documents in Merkavim web site:

### https://www.merkavim-catalog.com/en/

- Catalog.Star-Confort.heating\_CONTROL.Sanz
- Drwaing.Star-Confort.heating\_CONTROL.Sanz
- Drawing.Water\_Valve\_Pass\_7147400540.Sanz
- Drawing.Water\_Valve\_step\_7147400541.Sanz
- Drawing.Water\_Valve \_3\_Ways 7147400487.Sanz
- Catalog.Convector\_Kit\_8909921709.Sanz
- Catalog.FRONTBOX\_8004121711.Sanz
- Catalog.heating\_sys\_BOM.Sanz
- Catalog.Step\_Heater\_AEROTHERME \_8303121860.Sanz
- Drawing.Strainer\_DN 25\_8498125\_0000.Sanz
- Drawing.Thermo\_Plus\_300\_Spheros.Valeo
- CAT.AC353-530\_E-C\_88-50-72-01388-00.EBERSPÄCHER
- Manual\_Star\_comfort\_Manual\_Sanz
- Diagnostic\_manual.Star\_comfort.Sanz
- Electrical\_scheme.Heating system+Pre-heater Valeo.Sanz
- Manual.Heating \_Sys.Sanz
- Manual.A/C.Eberspacher

#### Rami Bachar After sales

 Tel:
 +972-4-6176066

 Mobile:
 +972-52-2474488

 Mail:
 Ramib@Merkavim.co.il

 Web:
 www.Merkavim.co.il

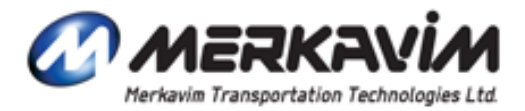

22 Granit St., Caesarea Industrial Park, 38900 Israel